## Naviance Student Login Instructions

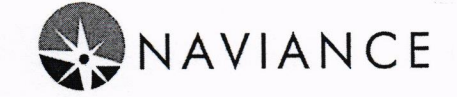

Student logins for Naviance have been updated. You will not use your network username and student ID to login. Please see below for login options.

## Login Using Webdesk

- 1. Go to http://webdesk.pisd.edu
- 2. Sign in using your PISD Network Login.
  - a. Optional, Click Sign in with Google if you have connected your Google account to Webdesk.
- 3. Click the Naviance tile on your webdesk home screen.

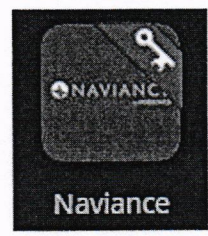

- 4. If the Clever login screen appears, click Log in with Active Directory.
  - a. Click Login with Google if you're on a Chromebook or logged into Chrome on the desktop.
- 5. Naviance will launch and automatically log you into your family connection account.

## Login Using Clever

- 1. Go to http://clever.pisd.edu
- 2. Click Log in with Active Directory.
  - a. Click Login with Google if you're on a Chromebook or logged into Chrome on the desktop.
- 3. Click Naviance.
- 4. Naviance will launch and automatically log you into your family connection account.

## Login from Family Connection

- 1. Go to your campus family connection home page. <u>https://connection.naviance.com/[campus]</u>
- 2. Enter your PISD network username and network password.
- 3. Click the button Log In with Clever.